# 数据测试功能(数据沙箱)

数据测试功能,可生效在离线开发和自助分析两个子产品中,主要解决的是数据开发过程中的线上数据和开发数据 隔离问题。

# 背景

当前线上调度任务中运行着如下的代码,代码中的表intern\_new.dim\_user\_info\_p被下游所使用,此时需要对该表 进行逻辑修改或增加字段等操作。代码示例如下:

```
insert overwrite table intern_new.dim_user_info_p
partition (ds='2021-07-25')
select id as user_id,
name as user_name,
province,
age
from intern_new.ods_user_info
where ds='2021-07-25';
```

通常来说会有两种方式进行线上表的修改:

- 第一种,开发人员选择新建一个临时表,并复制出现有代码,先进行测试验证。当验证通过时,再将该表更新,并更新代码,然后将任务提交上线。
- 第二种,开发人员选择直接修改该表,并修改原有代码,修改完成后,将任务提交上线。

对于上述两种方法,第一种方法更可靠,能保证所有操作不影响线上数据,也不影响下游,但是会多一些额外的工作;第二种方法可以节约额外的创建临时表,以及代码反复拷贝修改的时间,但是特别容易出纰漏,影响线上数据。

为了更好解决上述问题,数开平台支持**数据测试**功能。数据测试功能引入了一种新的代码规则,可以实现同一份代码根据运行环境不同,自动进行部分参数替换,实现操作离线表或测试表的功能,以及操作默认HDFS文件或测试HDFS集群文件的功能。当前可生效在离线开发和自助分析两个子产品中,解决了数据开发过程中的线上数据和开发数据隔离问题。

# 功能介绍

### 针对Hive库

现将上述案例引入数据测试功能后,对库名intern\_new进行修改为\${intern\_new},代码如下:

insert overwrite table \${intern\_new}.dim\_user\_info\_p --修改点是intern\_new 变成了 \${intern\_new}
partition (ds='2021-07-25')
select id as user\_id,
name as user\_name,
province,
age
from intern\_new.ods\_user\_info
where ds='2021-07-25';

在离线开发的**开发模式**下以及自助分析的**测试模式**下,运行上述sql,系统会自动将上述代码进行转换,并且使用测试Yarn集群的资源。自动转换后的代码如下:

```
insert overwrite table intern_new_dev.dim_user_info_p
partition (ds='2021-07-25')
select id as user_id,
name as user_name,
province,
age
from intern_new.ods_user_info
where ds='2021-07-25';
```

此处,将**\${intern\_new}**作为参数去匹配当前项目集群下intern\_new库所对应的测试库intern\_new\_dev,从而实现 操作测试库下的表。

如果上述代码,提交上线并设置定时调度,在线上调度、重跑、补数据运行时,系统会自动将上述代码进行转换, 并且使用默认Yarn集群的资源(即项目的默认Yarn队列)。自动转换后的代码如下:

```
insert overwrite table intern_new.dim_user_info_p
partition (ds='2021-07-25')
select id as user_id,
name as user_name,
province,
age
from intern_new.ods_user_info
where ds='2021-07-25';
```

这里将\${intern\_new}作为参数去匹配当前项目集群下的普通库,即intern\_new。

**注意:** 要使用上述自动库替换功能,需要先确保当前项目集群下要操作的普通库已经存在对应的测试库,并且 有待测试的表结构的同名表。对应测试库,可由项目的管理员进行申请,并进行授权。

#### 针对HDFS

离线开发中,支持使用Script、MR等节点,用户可在节点中自行指定hdfs相对路径。

当开启数据测试功能,数据的HDFS存储路径也会根据运行环境自动转换:

- 当在离线开发的开发模式运行会自动在存储路径前补充测试HDFS集群的前缀。
- 当在离线开发的线上模式进行任务调度,或对实例进行重跑、补数据等操作时,会自动在存储路径前补充默认
   HDFS集群的前缀。

上述例子中,表的存储路径如下:

- 表intern\_new\_dev.dim\_user\_info\_p的HDFS存储路径为: hdfs://cluster1/user/intern/hive\_db/intern\_new.
   db/dim\_user\_info\_p。
- 表intern\_new.dim\_user\_info\_p的HDFS存储路径为: hdfs://dev4/user/intern/hive\_db/intern\_new.db/dim\_ user\_info\_p。

**说明:**对于测试表,默认location的测试HDFS集群是**cluster1**,这个是测试HDFS集群。对于离线表,默认loc ation的默认HDFS集群是**dev4**,这个是默认HDFS集群。而两个路径的后半部分地址相同,都是**user/intern/hi ve\_db/intern\_new.db/dim\_user\_info\_p**。

# 功能实现

使用数据测试功能需要当前平台具备生产集群和测试集群,并安装了相关服务,具体要求可联系平台的运维人员。

# 数据测试功能开启

目前,有3种方式来开启数据测试功能。

- 方式一:当申请新建项目时,可同时申请开通测试功能。此时,进行新建项目配置过程中还需要进行测试功能
   区块的配置。
  - ~ 测试功能

| 测试功能      |          |       |        |         |   |
|-----------|----------|-------|--------|---------|---|
| 测试存储主路径   | /user/*  |       |        |         |   |
| 测试存储配额*   | 1 T      |       |        |         |   |
| 测试Hive库 * | 测试库名 ?   |       |        | 路径      |   |
|           | 请先填写项目名称 |       |        |         |   |
|           |          |       |        |         |   |
| 测试队列所在集群  | 测试Yarn集群 |       |        |         |   |
| 测试队列名称    | 请先填写队列名称 |       |        |         |   |
| 测试资源配置*   | 默认策略     |       |        |         |   |
|           | 方案       | CPU配额 | 内存配额   | 最大并行任务数 |   |
|           | ○ 方案1    | 100 核 | 300 G  | 20 个    |   |
|           | ○ 方案2    | 300 核 | 900 G  | 20 个    |   |
|           | ○ 方案3    | 500 核 | 1500 G | 20 个    |   |
|           | ○ 自定义    | 10    | 核 10   | G 20    | 个 |

#### 重要参数说明:

| 参数<br>名称        | 说明                                                                                                    |
|-----------------|----------------------------------------------------------------------------------------------------|
| 测试<br>存储<br>配额  | 是后续测试库表可存放测试数据的空间大小,取决于当前平台的测试HDFS集群的空间,具体可联<br>系平台运维人员确定。                                                        |
| 测试<br>Hive<br>库 | 一个新建的项目默认会按照项目名称创建一个同名的Hive离线库。当开通测试功能后,系统也会<br>自动创建一个对应的测试库。比如项目名叫 <b>my_dwd</b> ,则测试Hive库就叫 <b>my_dwd_dev</b> 。 |

| 测试 |                                                                          |
|----|--------------------------------------------------------------------------|
| 盗源 | 一个新建的项目需要指定一个Yam队列的名称,当开通了测试功能后,则会往测试集群上自动创                              |
|    | 建一个同名的Yarn队列。比如默认Yarn队列名叫 <b>my_queue</b> ,则测试Yarn队列也叫 <b>my_queue</b> 。 |
| 距直 |                                                                          |

- 方式二:对于已有的项目,申请在新集群开通时,可同时申请开通测试功能。需要配置的内容基本和方式一相同。
- 方式三: 支持在项目中, 对已存在的集群申请开通测试功能。

资源管理页面,在具备开通测试功能的集群上,单击**申请开通测试功能**按钮,在如下界面进行配置:

| 申请开通新集群   |         |                           |           |         |         |
|-----------|---------|---------------------------|-----------|---------|---------|
| dev4 查看详情 | 注册Yam队列 | 注册Impala队列 注册Hive库 申请开通测; | 武功能       |         |         |
| Yam       | 队列  个   | CPU配额 化 核                 | 内存配额    G |         |         |
| Impala    | 队列 🦳 个  | CPU配额 🧧 核                 | 内存配额 G    | 存储配数 TB | Hive库 个 |

#### 重要参数说明:

| 参数<br>名称        | 说明                                                                                                    |
|-----------------|----------------------------------------------------------------------------------------------------|
| 测试<br>存储<br>配额  | 是后续测试库表可存放测试数据的空间大小,取决于当前平台的测试HDFS集群的空间,具体可联系<br>平台运维人员确定。                                                        |
| Hive<br>库选<br>择 | 在申请开通时,有需要选择一个已有离线库作为当前项目-集群的主库。系统会在申请通过后,自动创<br>建一个名为 <b>{主库}_dev</b> 的测试库。                                      |
| 测试<br>资源<br>配置  | 对于已有项目,会存在一些Yarn队列。在申请开通测试功能后,系统会自动在测试Yarn集群上新建相<br>同数量的同名Yarn队列。后续管理员可在 <b>项目中心</b> 的 <b>资源管理</b> 中,申请修改测试队列的资源。 |

# 典型场景

案例背景:当前生产环境中存在一个ods表和dim维表,dim维表由ods表加工得到。现在需要给ods表增加一个字段,因此dim维表也需要进行同步更新。在整个过程中,使用了两次数据测试功能,并使用了离线开发的**离线表新** 增字段和表克隆功能。

### 场景1: 基于ods表加工dim维表

#### 1) ods表的DDL语句

假设ods表为一张用户信息表:

```
CREATE TABLE `intern_new_dev`.`ods_user_info`(
  `id` string COMMENT 'id',
  `name` string COMMENT '姓名',
  `province` string COMMENT '省份',
  `age` string COMMENT '年龄'
  )
COMMENT '用户信息表'
PARTITIONED BY (
  `ds` string COMMENT '时间分区')
ROW FORMAT SERDE
  'org.apache.hadoop.hive.ql.io.parquet.serde.ParquetHiveSerDe'
STORED AS INPUTFORMAT
  'org.apache.hadoop.hive.ql.io.parquet.MapredParquetInputFormat'
OUTPUTFORMAT
  'org.apache.hadoop.hive.ql.io.parquet.MapredParquetOutputFormat';
```

#### 2) 在测试库设计表

离线库为intern\_new,测试库为intern\_new\_dev,设计的dim维表DDL如下:

```
CREATE TABLE `intern_new_dev`.`dim_user_info_p`(
  `user_id` string COMMENT 'id',
  `user_name` string COMMENT '姓名',
  `province` string COMMENT '省份',
  `age` string COMMENT '年龄'
  )
COMMENT '用户全量维表'
PARTITIONED BY (
  `ds` string COMMENT '时间分区')
ROW FORMAT SERDE
  'org.apache.hadoop.hive.ql.io.parquet.serde.ParquetHiveSerDe'
STORED AS INPUTFORMAT
  'org.apache.hadoop.hive.ql.io.parquet.MapredParquetInputFormat'
OUTPUTFORMAT
  'org.apache.hadoop.hive.ql.io.parquet.MapredParquetOutputFormat';
```

#### 3) 在离线开发新建任务,并拖入SQL节点

SQL节点的代码如下(其中\${azkaban.flow.1.days.ago}是azkaban调度系统的系统参数,表示昨天):

```
insert overwrite table ${intern_new}.dim_user_info_p
partition (ds='${azkaban.flow.1.days.ago}')
select id as user_id,
name as user_name,
province,
age
from intern_new.ods_user_info
where ds='${azkaban.flow.1.days.ago}';
```

在**开发模式**下,运行SQL节点。在**运行设置**弹框中,保持**测试模式**开关打开。运行后,数据实际插入到的是intern\_ new\_dev.dim\_user\_info\_p中。确认测试库的表的数据没有问题后,可进行下一步。

#### 4) 通过表克隆功能将测试库表克隆到离线库

通过单击<mark>辅助功能区</mark>的图标 —,选择**表克隆**。在**表克隆**的弹框中,设置待克隆表为intern\_new\_dev.dim\_user\_inf o\_p,目标库为intern\_new。

| 表结构克隆    |                |                 |   |      |            | ×              |
|----------|----------------|-----------------|---|------|------------|----------------|
| 表选择 > 克隆 | 操作设置           |                 |   |      |            |                |
| 表选择      | 【 待克降          | 隆表              |   | ┃目标₪ | Ę          |                |
|          | 库*             | intern_new_dev  | • | 库*   | intern_new | <b>▼</b><br>徒半 |
|          | 表*             | dim_user_info_p | • |      |            |                |
|          | 克隆检验           | ۵               |   |      |            |                |
|          | 1、目标库)         | 不存在待克隆同名表;      |   |      |            |                |
|          | 2、有目标<br>结论:可克 | 库建表权限;<br>3隆    |   |      |            |                |

#### 克隆检验通过后,则可进入下一步,系统会根据源表内容自动生成建表语句:

| 表结构克隆           |           |                                                                                 |                                                    |                                                                    |                                                                | ×                                  |
|-----------------|-----------|---------------------------------------------------------------------------------|----------------------------------------------------|--------------------------------------------------------------------|----------------------------------------------------------------|------------------------------------|
| 表选择 > <b>克隆</b> | 操作设置      |                                                                                 |                                                    |                                                                    |                                                                |                                    |
| 建表语句            | 1 CI<br>2 | REATE TABLE<br>`intern_new.dim_user_in                                          | fo_p` (                                            |                                                                    |                                                                |                                    |
|                 | 3         | user_id string COMMEN                                                           | τ 'id',                                            |                                                                    |                                                                |                                    |
|                 | 4         | user_name string COMM                                                           | ENT '姓名',                                          |                                                                    |                                                                |                                    |
|                 | 5         | province string COMME                                                           | NT '省份',                                           |                                                                    |                                                                |                                    |
|                 | 6         | age string COMMENT '全                                                           | F齿☆ '                                              |                                                                    |                                                                |                                    |
|                 | 7         | ) PARTITIONED BY (ds st<br>io.parquet.serde.Parquet<br>MapredParquetInputFormat | ring COMMENT '<br>HiveSerDe' STO<br>' OUTPUTFORMAT | 时间分区') ROW FORMAT<br>RED AS INPUTFORMAT 'o<br>'org.apache.hadoop.h | SERDE 'org.apache.<br>rg.apache.hadoop.hi<br>ive.ql.io.parquet | nadoop.hive.ql<br>ve.ql.io.parquet |
|                 | .1        | MapredParquetOutputForma                                                        | t'; 🦟                                              |                                                                    |                                                                |                                    |
|                 |           |                                                                                 |                                                    |                                                                    | 修华                                                             | 行 取消                               |

#### 5) 将任务提交上线并编辑调度

最后,将任务提交上线,编辑调度。在线上调度的任务,实际执行时,就会执行如下代码,将数据插入到"intern\_ new.dim user info p"表中:

```
insert overwrite table intern_new.dim_user_info_p
partition (ds='${azkaban.flow.1.days.ago}')
select id as user_id,
name as user_name,
province,
age
from intern_new.ods_user_info
where ds='${azkaban.flow.1.days.ago}';
```

## 场景2: dim维表增加字段

1) ods源头表增加了性别字段

ods表新的ddl如下:

```
CREATE TABLE `intern_new_dev`.`ods_user_info`(
  `id` string COMMENT 'id',
  `name` string COMMENT '姓名',
  `province` string COMMENT '省份',
  `age` string COMMENT '年龄',
  `sex` string COMMENT '性别' --新增的字段
  )
COMMENT '用户信息表'
PARTITIONED BY (
  `ds` string COMMENT '时间分区')
ROW FORMAT SERDE
  'org.apache.hadoop.hive.ql.io.parquet.serde.ParquetHiveSerDe'
STORED AS INPUTFORMAT
  'org.apache.hadoop.hive.ql.io.parquet.MapredParquetInputFormat'
OUTPUTFORMAT
  'org.apache.hadoop.hive.ql.io.parquet.MapredParquetOutputFormat';
```

#### 2) 对测试dim维表表新增字段

使用离线开发的离线表新增字段功能,给测试维表intern\_new\_dev.dim\_user\_info\_p增加一个性别字段。

通过单击辅助功能区的图标 — ,选择离线表新增字段。

如下图,为新增性别字段:

| ाञ्चेय | 0-1-E | == 3 | 211 | ඩර ප     | <u>-</u> | ≤л |
|--------|-------|------|-----|----------|----------|----|
| 困      | 纥     | 衣法   | ொ   | <u> </u> | f i      | 汉  |

| 数据库*  | intern_new_dev  |        | • 徐华 |      |          |
|-------|-----------------|--------|------|------|----------|
| 表名称*  | dim_user_info_p |        | •    |      |          |
| 级联更新  | • ?             |        |      |      |          |
| 表描述   | 用户全量维表          |        |      |      |          |
| 表负责人  |                 |        |      |      |          |
| 现有表结构 | 字段名             | 字段类型   |      | 字段描述 |          |
|       | user_id         | string |      | id   |          |
|       | user_name       | string |      | 姓名   |          |
|       | province        | string |      | 省份   |          |
|       | age             | string |      | 年齢   |          |
|       | 字段名             | 字段类型   | 字段描  | 說述   |          |
|       | sex             | STRING | ▼ 性類 | 9    | 删除 上移 下移 |
|       | 新增字段            |        |      |      |          |
|       | > 分区字段          |        |      |      |          |

#### 3) 修改原SQL节点代码

新的SQL节点代码如下:

```
insert overwrite table ${intern_new}.dim_user_info_p
partition (ds='${azkaban.flow.1.days.ago}')
select id as user_id,
name as user_name,
province,
age,
sex --为新增加的代码
from intern_new.ods_user_info
where ds='${azkaban.flow.1.days.ago}';
```

修改后,在**开发模式**下运行SQL节点。在运行设置弹框中,保持测试模式开关打开。运行后,数据实际插入到的是intern\_new\_dev.dim\_user\_info\_p中。确认测试库的表的数据没有问题后,可进行下一步。

#### 4) 通过表克隆功能将测试库表更新到离线库

х

在**表克隆**的弹框中,设置**待克隆表**为intern\_new\_dev.dim\_user\_info\_p,目标库为intern\_new。经过**克隆检验**, 发现待克隆表比目标库的表多一个字段,可由待克隆表更新表结构至目标表。

| 表结构克隆            |                                                      |                               |                |          |           |            |                     |                                  | ×  |
|------------------|------------------------------------------------------|-------------------------------|----------------|----------|-----------|------------|---------------------|----------------------------------|----|
| 表选择 > 克隆操        | 作设置                                                  |                               |                |          |           |            |                     |                                  |    |
| 表选择              | ┃待克隆表                                                |                               |                |          | 日日        | 标库         |                     |                                  |    |
|                  | 库* in<br>表* di                                       | tern_new_dev<br>m_user_info_p | 徐华             | •        | <i>→</i>  | ≣* intern_ | new                 |                                  | 徐华 |
| 1<br>1<br>1<br>1 | <mark>克隆检验</mark><br>1、目标库存在征<br>2、有目标表修行<br>结论:可由待克 | 待克隆同名表,巨<br>攻权限;<br>2隆表更新表结构3 | 可由待克隆表<br>全目标表 | 更新;      |           |            |                     |                                  |    |
| 表结构差异            | 待克隆表:                                                | intern_new_d                  | ev.dim_use     | r_info_p | 目标表: inf  | tern_new.d | im_user_in<br>⇒m#∺* | fo_p                             |    |
|                  | 1                                                    | user_id                       | string         | id       | user_id   | string     | id                  |                                  | 徐华 |
|                  | 2                                                    | user_name                     | string         | 姓名       | user_name | string     | 姓名                  |                                  |    |
|                  | 3                                                    | province                      | string         | 省份       | province  | string     | 省份                  |                                  |    |
|                  | 4<br>5                                               | age<br>sex                    | string         | 牛般       | age       | -          | <b>年</b> 紀<br>後4年   | <ul> <li>✓</li> <li>✓</li> </ul> |    |
|                  | #                                                    | 分区字段                          | 字段类型           | 字段描述     | 分区字段      | 字段类型       | 字段描述                | 比对结果                             | 1? |
|                  | 1                                                    | ds                            | string         | 时间分区     | ds        | string     | 时间分区                | 1                                |    |
|                  |                                                      |                               |                |          |           |            | 徐华                  | 下一步                              | 取消 |

在表结构克隆界面查看建表语句,如下图所示,图中建表语句实际是对intern\_new.dim\_user\_info\_p表执行加字段 操作。

| 表结构克隆    |      |                     |                  |   | ×   |
|----------|------|---------------------|------------------|---|-----|
| 表选择 > 克隆 | 操作设计 | 置                   |                  |   |     |
| 建表语句     | 1    | ALTER TABLE         |                  |   |     |
|          | 2    | `intern_new.dim_use | er_info_p`       |   |     |
|          | 3    | ADD                 |                  |   |     |
|          | 4    | COLUMNS (sex string | ; COMMENT '性别'); |   |     |
|          | 5    |                     |                  |   |     |
|          |      |                     |                  |   |     |
|          |      |                     |                  |   |     |
|          |      |                     |                  | 执 | 行取消 |

#### 5) 将任务提交上线

最后,将任务提交上线。在线上调度的任务,实际执行时,就会执行如下代码,将数据插入到intern\_new.dim\_use r\_info\_p表中:

```
insert overwrite table intern_new.dim_user_info_p
partition (ds='${azkaban.flow.1.days.ago}')
select id as user_id,
name as user_name,
province,
age,
sex
from intern_new.ods_user_info
where ds='${azkaban.flow.1.days.ago}';
```